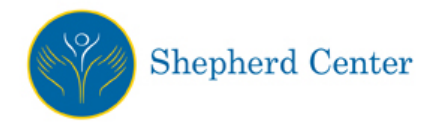

# To Log Into or Create a Zix Secure Email Account:

1. Browse to: <u>https://securemail-shepherd.org/s/welcome.jsp?b=shepherd</u>

| ome to the Shep | herd Center Secure Message | Portal               |                       |  |
|-----------------|----------------------------|----------------------|-----------------------|--|
|                 | Email Address:             |                      |                       |  |
|                 | Password:                  |                      | Sign In               |  |
|                 |                            |                      |                       |  |
|                 | Remember Me                |                      |                       |  |
|                 | Forgot your password?      | New to secure email? | Need more assistance? |  |
|                 | Reset                      | Register             | Help                  |  |
|                 |                            |                      |                       |  |

2. If you have previously created a Zix account, log in with your email address and password:

| Sheph                                                                      | nerd Center                                                                                                    |                                  |                                                     |                                                                                   |
|----------------------------------------------------------------------------|----------------------------------------------------------------------------------------------------|----------------------------------|-----------------------------------------------------|-----------------------------------------------------------------------------------|
|                                                                            | Email Address:<br>johndoe@gmail.com<br>Password:<br>Email Address:<br>Password:<br>Forgot your password?<br>Reset | New to secure email?<br>Register | Sign In<br>Sign In<br>Need more assistance?<br>Help |                                                                                   |
| Learn more about receiving secure n<br>For Customer Support, send an email | nessages directly to your inbox.<br>I message to <u>support@shepherd.org</u> .                                    |                                  |                                                     |                                                                                   |
|                                                                            |                                                                                                    |                                  | This service is hosted by                           | Zix on behalf of Shepherd Center <u>More Information</u><br>Secured by <b>ZiX</b> |

3. If you have previously created a Zix account but do not remember your password, click **Reset** under "Forgot your password?":

| come to the Shep         | herd Center Secure Message          | Portal                           |                       |  |
|--------------------------|-------------------------------------|----------------------------------|-----------------------|--|
|                          | Email Address:                      |                                  |                       |  |
|                          | Password:                           |                                  | Sign In               |  |
|                          | Remember Me                         |                                  |                       |  |
|                          | Forgot your password?               | New to secure email?<br>Register | Need more assistance? |  |
| more about receiving sec | ire messages directly to your inbox |                                  |                       |  |

On the Reset Password page, enter your email address and your new password. Be aware of the password rules listed on the Reset Password page. Then click **Reset**.

| set Password<br>er the email address y | you registered with and a new password to receive a reset verification email.                                                                                                    |
|----------------------------------------|----------------------------------------------------------------------------------------------------|
|                                        | Email Address:                                                                                                    |
|                                        | JohnDoe@gmail.com                                                                                                    |
|                                        | New Password:                                                                                                    |
|                                        |                                                                                                    |
|                                        | Re-enter New Password:                                                                                                    |
|                                        | ······ · · · · · · · · · · · · · · · ·                                                                                                     |
|                                        | Password Rules                                                                                                    |
|                                        | Passwords must be at least 6 characters in length, and meet 2 of the following conditions:<br>• Contain both aphabetic and numeric characters<br>• Contain both uppercase and lowercase characters<br>• Contain at least one special character, such as: -I@#\$%^& |
|                                        | Passwords cannot match email address.                                                                                                    |
|                                        | Cancel                                                                                                    |
| n more about receiving sec             | ure messages directly to your inbox.                                                                                                    |
|                                        |                                                                                                    |

An Account Change Confirmation page will be displayed as follows:

| Shepherd Center                                                                                                    |
|----------------------------------------------------------------------------------------------------|
| Account Change Confirmation                                                                                                    |
| A confirmation email has been sent to your email address. Follow the instructions within the email to activate your new password. If you do not receive the confirmation email, make sure you are a registered user for this portal. You should also check your spam email folder for the confirmation email. |
|                                                                                                    |
| This service is hosted by Zx on behalf of Shepherd Center More Information                                                                                                    |
| Secured by ZİX                                                                                                    |

You should receive an email from Shepherd Center as follows - Click the link:

#### **Shepherd Center Notification**

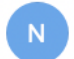

notification@securemail-shepherd.org <notification@securemail-shepherd.org> To:

Your Shepherd Center password is pending.

To activate or decline your new password, click the link below:

https://securemail-shepherd.org/s/prc?b=shepherd&c=ABDVXW3t8dfa3rcl77Y3pFpK

If the link above is disabled, copy and paste it into your Internet browser address bar.

### To activate your pending password, click Activate:

| Sheph                                          | erd Center                                              |                                                             |
|------------------------------------------------|---------------------------------------------------------|-------------------------------------------------------------|
| Change Password<br>Your Shepherd Center passwo | rd is pending.                                          |                                                             |
|                                                | To activate your new password, select the button below: |                                                             |
|                                                | Activate                                                |                                                             |
|                                                | To decline your new password, select the button below:  |                                                             |
|                                                | Decline                                                 |                                                             |
| I and a should apply in a source of            | annan diradii fa yaya lahay                             |                                                             |
| Cean more about receiving secure me            |                                                         |                                                             |
| For Customer Support, send an email r          | lessage to <u>support@snepnerc.org</u> .                |                                                             |
|                                                | This service is                                         | hosted by Zix on behalf of Shepherd Center More Information |
|                                                |                                                         | Secured by ZIX                                              |

You should receive the following message regarding Activation Successful:

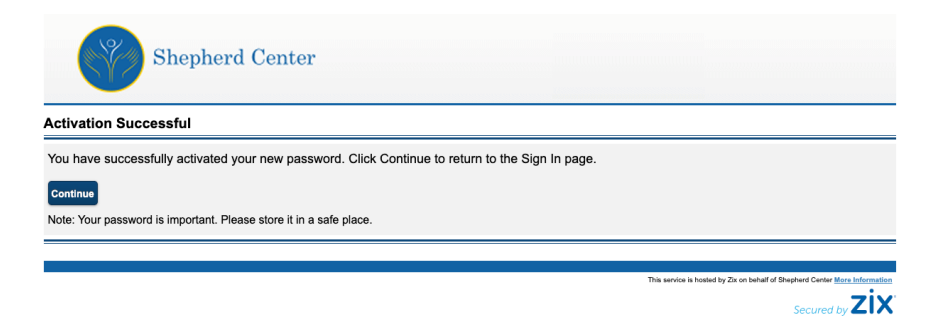

4. If you have never created an account with Zix, click **Register** under New to Secure Email:

| Email Address:                   |                                  |                       |  |
|----------------------------------|----------------------------------|-----------------------|--|
|                                  |                                  |                       |  |
| Password:                        |                                  | Sign In               |  |
| Remember Me                      |                                  |                       |  |
| Forgot your password?            | New to secure email?<br>Register | Need more assistance? |  |
| nessages directly to your inbox. |                                  | •                     |  |
|                                  | Forgot your password? Reset      |                       |  |

On the Register Account page, enter your email address and your password. Be aware of the password rules listed on the Register Account page. Then click **Register**.

| egister Account<br>nter your email addres | s and a password to register and begin sending and receiv                                                                                                    | ving secure messages.                                     |
|-------------------------------------------|----------------------------------------------------------------------------------------------------|-----------------------------------------------------------|
|                                           | Email Address:                                                                                                    |                                                           |
|                                           | JohnDoe@gmail.com                                                                                                    | E                                                         |
|                                           | Password:                                                                                                    |                                                           |
|                                           | •••••                                                                                                    | P                                                         |
|                                           | Re-enter Password:                                                                                                    |                                                           |
|                                           |                                                                                                    | P                                                         |
|                                           | Password Rules                                                                                                    |                                                           |
|                                           | Passwords must be at least 6 characters in length, ar<br>Contain both alphabetic and numeric characters<br>Contain both uppercase and lowercase character<br>Contain at least one special character, such as:- | nd meet 2 of the following conditions:<br>rs<br>-{@#\$%^& |
|                                           | Passwords cannot match email address.                                                                                                    |                                                           |
|                                           |                                                                                                    | Cancel Register                                           |
| arn more about receiving s                | rure messages directly to your inhox                                                                                                    |                                                           |
|                                           |                                                                                                    |                                                           |

An Account Change Confirmation page will be displayed as follows:

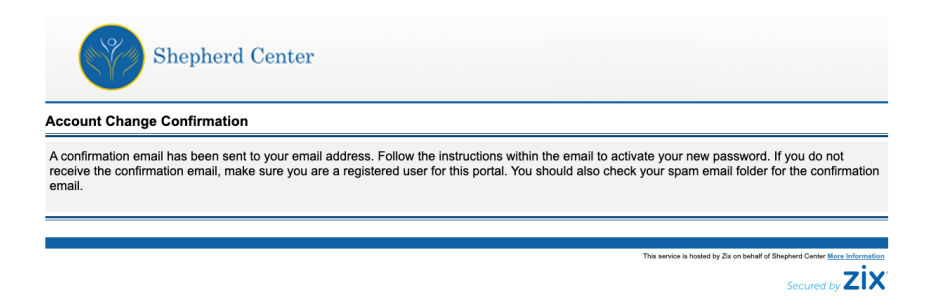

You should receive an email from Shepherd Center as follows - Click the link:

#### **Shepherd Center Notification**

N

notification@securemail-shepherd.org <notification@securemail-shepherd.org> To:

Your Shepherd Center password is pending.

To activate or decline your new password, click the link below:

https://securemail-shepherd.org/s/prc?b=shepherd&c=ABDVXW3t8dfa3rcl77Y3pFpK

If the link above is disabled, copy and paste it into your Internet browser address bar.

## To activate your pending password, click Activate:

| Sheph                               | ierd Center                                             |                                                                                    |
|-------------------------------------|---------------------------------------------------------|------------------------------------------------------------------------------------|
| Change Password                     |                                                         |                                                                                    |
| Your Snepherd Center passw          | ora is pending.                                         |                                                                                    |
|                                     | To activate your new password, select the button below: |                                                                                    |
|                                     | Activate                                                |                                                                                    |
|                                     | To decline your new password, select the button below:  |                                                                                    |
|                                     | Decline                                                 |                                                                                    |
|                                     |                                                         |                                                                                    |
| Learn more about receiving secure n | essages directly to your inbox.                         |                                                                                    |
| For Customer Support, send an email | message to support@shepherd.org.                        |                                                                                    |
|                                     |                                                         | This service is hosted by Zix on behalf of Shepherd Center <u>More Information</u> |

You should receive the following message regarding Activation Successful:

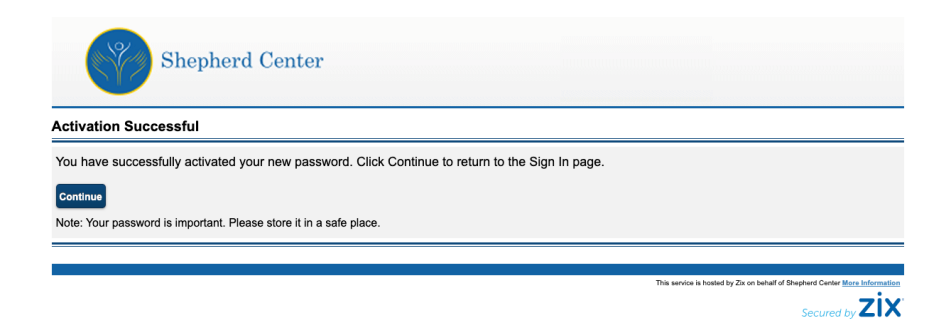

5. Once you successfully log into Zix, click the **Compose** tab to create a new message:

|                          | Shepherd Cente                                                                                                    | er               |                                                                      |  |  |  |
|--------------------------|----------------------------------------------------------------------------------------------------|------------------|----------------------------------------------------------------------|--|--|--|
| Inbox                    |                                                                                                    |                  |                                                                      |  |  |  |
| Inbox                    | Contacts Compose                                                                                                    | Sent Mail Drafts | 0                                                                    |  |  |  |
| Refresh<br>You have no r | Refresh     Delete     briandbarnette+1113-1@gmail.com     Sup Od       You have no new messages.     Sup Od     Sup Od     Sup Od |                  |                                                                      |  |  |  |
| Select                   | From                                                                                                    | Subject          | Date                                                                 |  |  |  |
|                          | No messages                                                                                                    |                  |                                                                      |  |  |  |
|                          |                                                                                                    |                  |                                                                      |  |  |  |
|                          |                                                                                                    | This se          | evice is hosted by Zix on behalf of Shepherd Center More Information |  |  |  |
|                          |                                                                                                    |                  | Secured by <b>ZIX</b>                                                |  |  |  |

Enter the appropriate Shepherd email address to send to, the subject, the body of the email, and attach any attachments. Then click **Send** 

|                  | Shepherd Center                               |                                  |  |  |  |  |
|------------------|-----------------------------------------------|----------------------------------|--|--|--|--|
| Compose          |                                               |                                  |  |  |  |  |
| <u>Inbox</u>     | Contacts Compose Sent Mail Drafts             | 0                                |  |  |  |  |
| Send Sav         | ve Draft Attach File                          | Sign Out                         |  |  |  |  |
| To:              | someone@shepherd.org                          | ,                                |  |  |  |  |
| Cc:<br>Subject:  | File                                          |                                  |  |  |  |  |
| Attachments:     | Shepherd Background<br>291.1k8<br>Remove File |                                  |  |  |  |  |
| BIU              | :::::::::::::::::::::::::::::::::::::         |                                  |  |  |  |  |
| Here is the file |                                               |                                  |  |  |  |  |
|                  |                                               |                                  |  |  |  |  |
|                  |                                               |                                  |  |  |  |  |
|                  | This service is hosted by Zix on behalf of    | Shepherd Center More Information |  |  |  |  |
|                  |                                               | Secured by <b>ZIX</b>            |  |  |  |  |